# Using the Cisco IP/TV Streaming Solution With TANDBERG Codecs

TANDBERG

D13100 Rev 02

## **Table of Contents**

| 1.   | INTRODUCTION                                       | 3 |
|------|----------------------------------------------------|---|
| 2.   | ABOUT IP/TV                                        | 3 |
| 3.   | TANDBERG ON STREAMING                              | 4 |
| 4.   | USING CISCO IP/TV WITH TANDBERG CODECS             | 5 |
| 4.1. | PARAMETER SETTINGS                                 | 5 |
| 4.2. | DEFINING CODEC AS SERVER                           | 6 |
| 4.3. | Defining a Program                                 | 6 |
| 4.4. | RECORD A STREAMING SESSION                         | 8 |
| 4.5. | TO VIEW A RECORDING                                | 9 |
| 4.   | 5.1. OnDemand program                              | 9 |
| 4.   | 5.2. Scheduled Program                             | 9 |
| 4.6. | COMBINING A RECORDED STREAM WITH A PC PRESENTATION |   |

## 1. Introduction

This document gives a description of how to use the Cisco IP/TV Streaming products together with TANDBERG codecs.

## 2. About IP/TV

IP/TV is a software application that delivers full-screen, full-motion video to desktop PCs over private IP-routed networks and the public Internet.

IP/TV works on the client/server model, with a server acting as the central contentdistribution point to deliver information via IP multicast to desktop clients.

The IP/TV solution can be delivered as a software solution only, or bundled together with servers from Cisco (the 3400 series).

Cisco IP/TV consists of three primary functional components:

- IP/TV Content Manager Enables central management of the environment.
- **IP/TV Broadcast and Archive Servers** Enables real-time encoding and delivery of live, scheduled, and on-demand video.
- **IP/TV Viewer** Provides high quality reception of video streams and synchronized media, either as a standalone application or browser plug-in for Web access.

The Content Manager and the Broadcast and Archive Servers can for demo purposes be installed on one single server, but this is not recommended in a commercial environment. Both these servers require license keys in order to operate.

The Viewer is the client application that displays the streaming audio and video on the end users terminal. There are no licenses required to install the Viewer on a PC.

For more information about or how to install the Cisco IP/TV solution, please refer to the installation and user manual from Cisco (http://www.cisco.com/en/US/products/sw/conntsw/ps1869/index.html)

Note: The Cisco IP/TV products will be integrated with the Cisco Content Delivery Network (CDN), as a Content Edge Delivery component. This integration will happen gradually, and a full integration of the IP/TV product is expected to take approx. 18 months (i.e. Q2/Q3 2004). A first release is however expected in Q3 2003 (dates are not confirmed).

## 3. TANDBERG on Streaming

The majority of streaming clients available on the market today (e.g. QuickTime, RealPlayer and VIC) supports H.261/RTP video streaming directly from the TANDBERG codecs. This implies that streaming session from any of the TANDBERG codecs can be viewed in real time by any of these clients on the end-user's PC.

Another requirement for a streaming solution is the capability of recording a streaming session for later retrieval and presentation using a streaming client.

Although the majority of the streaming server vendors state that they will be supporting H.261/RTP in the near future, the Cisco IP/TV solution is the only one so far that has been tested and verified compliant.

The following chapters will describe how to use the Cisco IP/TV solution in conjunction with TANDBERG endpoints. This includes information about how to store a streaming session on the server as well as how to order later retrieval of the streamed session to an end user. The document also describes possibilities for streaming a PowerPoint presentation together with an audio/video stream.

It should be noted that the user interface and procedures for recording such a stream using the Cisco IP/TV solution is somewhat cumbersome.

Note: It is also possible to record a video session from a TANDBERG endpoint using IP/TV in combination with a video capture card. This is however not covered in this document.

## 4. Using Cisco IP/TV with TANDBERG codecs

This chapter gives an overview of how to record a stream from a TANDBERG codec using the Cisco IP/TV Streaming solution.

#### 4.1. Parameter settings

Open the web console for the IP/TV Content Manager. This can be done by typing in the IP address of the server on which the Content Manager is running in your web browser.

As the Content Manager is an administrator's tool, a login/password sequence is usually needed. Password and ID is set when installing the software on the server.

Once authenticated, your browser should display a web page as depicted to the right. This web page will throughout this document be referred to as the 'Home Page' of the Content Manager.

| 🗿 IP/TY Content Manager - Microsoft Internet Explorer                                                                                                   |                            |
|----------------------------------------------------------------------------------------------------|----------------------------|
| File Edit View Favorites Tools Help                                                                                                    | 12                         |
| 4+Back ·                                                                                                    |                            |
| Address a http://10.0.0.58/cgrbin/iptv/lptvmam.pl                                                                                                    | 💌 (PGo Links »             |
| IP/TV Content Manager                                                                                                    | er Stratewa<br>Insueditus. |
| OnDemand Programs Media File                                                                                                    | S                          |
| Scheduled Programs File Transf                                                                                                    | ers                        |
| Program Guide 💮 Server Clu                                                                                                    | sters                      |
| Proximity Groups ServerWat                                                                                                    | ch                         |
| Recordings Seference                                                                                                    | s                          |
| IP/TV Centent Manager Relears 3.4.14<br>Tweeday Mar 11, 2003 11:11 W. Europe Standard Time<br>Copyright © 1995-2002 Cisco Systems. All rights reserved. |                            |
| ()<br>()                                                                                                    | internet                   |

To ensure that you will be allowed to set all needed parameters for recording a streaming session, click on the 'Preferences' option on the main page of the Content Manager.

A web page showing numerous parameters will be shown in your browser. Scroll down approx. halfway down the page, and make sure that the parameter 'Allow modification of IP addresses, UDP ports and Multicast Range' is ticked off.

In order to store this setting, scroll all the way down to the bottom of the web page and click on 'Revise Preferences'

You should now return to the 'Home page'.

| Cla Edd Ulaw Exceptor Tools Mak                                                                                                    |                                                                                                    |      |         |
|----------------------------------------------------------------------------------------------------|----------------------------------------------------------------------------------------------------|------|---------|
| The Edit view Pevorites 1005 Hel                                                                                                    |                                                                                                    |      | 1.0     |
| Please                                                                                                    | n eravonces Grmedia 🖓 40. 😅 🕅 . 🔄                                                                                                    |      |         |
| iddress [2] http://10.0.0.58/cgi-bin/iptv/post                                                                                                    | tpret-pl                                                                                                    | 6°G0 | Links * |
| E Illes redification of Th                                                                                                    | addresses UDB south and Waltigest Deves                                                                                                    |      | -       |
| Liter means subtrees b                                                                                                    | Top factback suppression                                                                                                    |      |         |
| (This option does not work                                                                                                    | with old IPTV Servers)                                                                                                    |      |         |
|                                                                                                    |                                                                                                    |      | - 1     |
| SmallCast                                                                                                    |                                                                                                    |      |         |
| <b>E</b>                                                                                                    |                                                                                                    |      |         |
| Allow Smallcascing (Forwa                                                                                                    | rding Programs to Unicast Addresses)                                                                                                    |      |         |
| Maximum SmallCast Level:                                                                                                    |                                                                                                    |      |         |
| Maximum Unicast Destination:                                                                                                    | s: 7                                                                                                    |      |         |
|                                                                                                    |                                                                                                    |      |         |
| Preferred Video Format:<br>Compression Quality:                                                                                                    | H 261 •                                                                                                    |      |         |
| Preferred Video Format:<br>Compression Quality:<br>Audio Formats                                                                                                    | H 261                                                                                                    |      | -       |
| Preferred Video Format:<br>Compression Quality:<br>Audio Formats<br>Preferred Format:                                                                                                    | H 261                                                                                                    |      |         |
| Preferred Video Format:<br>Compression Quality:<br>Audio Formats<br>Preferred Format:<br>Alternate Formats:                                                                               | H.261 •<br>8 •<br>PCM (mullew) •                                                                                                    |      |         |
| Preferred Video Format:<br>Compression Quality:<br>Audio Formats<br>Preferred Formats<br>Alternate Formats:<br>@ Allow all formats (Re                                                    | H251<br>8<br>PCM (mu-law)<br>commended Value)                                                                                                    |      |         |
| Preferred Video Format:<br>Compression Quality:<br>Audio Formats<br>Preferred Format:<br>Alternate Formats:<br>& Allow all formats (Re<br>C only allow (CTRL+C)                           | H261<br>B W<br>PCM (mu-law)<br>FCM (mu-law)<br>FCM (mu-l |      |         |
| Preferred Video Format:<br>Compression Quality:<br>Audio Formats<br>Preferred Format:<br>Alternate Formats:<br>G Allow all formats (Re<br>C only allow (CTRL+C)                           | H 261<br>B<br>PCM (mulow)<br>Commended Value)<br>ick selects multiple formats)<br>Windows MedicAudo. 8000Hz, Mono                                                                                                    |      |         |
| Preferred Video Format:<br>Compression Quality:<br>Audio Formats<br>Preferred Format:<br>Alternate Formats:<br>& Allow all formats (Re<br>C Only allow (CTKL+C)                           | H261<br>8<br>PCM (mu-law)<br>*<br>*<br>*<br>*<br>*<br>*<br>*<br>*<br>*<br>*<br>*<br>*<br>*                                                                                                    |      |         |
| Preferred Video Format:<br>Compression Quality:<br>Audio Formats<br>Preferred Formats:<br>Alternate Formats:<br>© Allow all formats (Re<br>© Only allow (CTKL+C)                          | H261<br>B W<br>PCM (mu-law)<br>ick ellects multiple formats)<br>Windows Media Audio, 8000 Hz, Mono A<br>Windows Media Audio, 18000 Hz, Mono A<br>Windows Media Audio, 18000 Hz, Mono A                                                                                                    |      |         |
| Preferred Video Format:<br>Compression Quality:<br>Audio Formats<br>Preferred Format:<br>Alternate Formats:<br>C allow all formats (Re<br>C only allow (CTRL+C)<br>Audio/Video Bandwidth: | H 261   PCM (mu-low)  PCM (mu-low)  PCM (mu-low)  Commended Value)  Lick selects multiple formats)  Windows Media Audio. 8000Hz. Mono  Mindows Media Audio. 8000Hz. Mono  (Notes Audio. 1000Hz. Mono  (Notes Audio. 1000Hz. Mono                                                                                                    |      |         |

#### 4.2. Defining Codec as server

In order to record a streaming from a codec, the codec needs to be defined as a server in the IP/TV system.

From the 'Home page' select 'Server Clusters' and then choose 'New Server'.

Enter the IP address of the TANDBERG codec in the 'Server Name' field, and add a suitable description under 'Server Information'. Otherwise, accept the default values suggested and click on 'Revise Servers' at the bottom of the page.

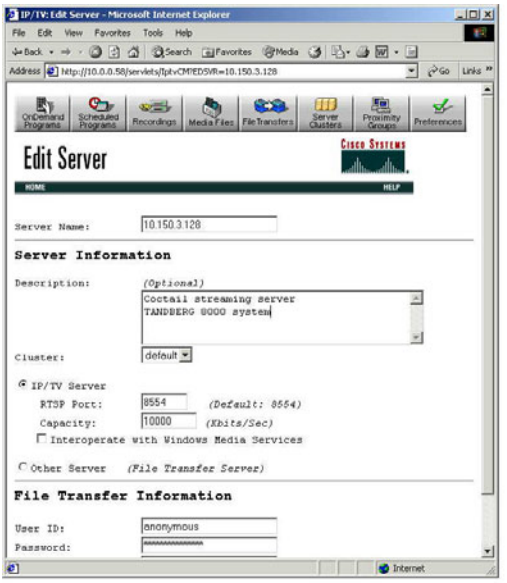

#### 4.3. Defining a Program

Now select 'Scheduled Programs' from the top of the page, followed by 'New Program'. Select 'Advanced Program (Show All Options)' and then click on the 'Create Program' at the bottom of the page.

Choose a suitable name for the session, a description and select 'Play Program Continuously'

Scroll further down the page until you see the 'Multimedia Source Information'.

Select 'capture Live Video/Data'.

| The File Inc. Franking Trails                                                                                                    | Program - Microsoft Internet Explorer                                                                                                    | _0×                                                                                                    |
|----------------------------------------------------------------------------------------------------|----------------------------------------------------------------------------------------------------|----------------------------------------------------------------------------------------------------|
| The Lak new Pavorites Tools                                                                                                    | : Hep                                                                                                    |                                                                                                    |
| ≻Back • → • @ ⊡ ⊡ ⊡ ©                                                                                                    | Search 🔄 Favorites (@Media 🧊 🖓 · 🎯 🐨 · 🔄                                                                                                    |                                                                                                    |
| ddress [@] http://10.0.0.58/cgi-bin/bi                                                                                                    | tv/procpgm.pl                                                                                                    | ≈Go Links *                                                                                                    |
| Cripenard Scheduled Brograms                                                                                                    | Mada Files File Transfers Original Protections                                                                                                    | ŝ                                                                                                    |
| New Schennien Lit                                                                                                    | vyrain <u>ailte ailte i</u>                                                                                                    |                                                                                                    |
| H)M(                                                                                                    | HLLP                                                                                                    |                                                                                                    |
| Program Name:                                                                                                    | Training session 1                                                                                                    |                                                                                                    |
| Program Informati                                                                                                    | on                                                                                                    | _                                                                                                    |
| Description:                                                                                                    |                                                                                                    |                                                                                                    |
|                                                                                                    | A 15 minute training presentation.                                                                                                    |                                                                                                    |
|                                                                                                    |                                                                                                    |                                                                                                    |
|                                                                                                    | ×                                                                                                    |                                                                                                    |
| Copyright: (Optional)                                                                                                    |                                                                                                    |                                                                                                    |
| Password: (Optional)                                                                                                    |                                                                                                    |                                                                                                    |
| Confirm Password:                                                                                                    |                                                                                                    |                                                                                                    |
| E Proble Greation Pro-                                                                                                    |                                                                                                    |                                                                                                    |
| Hide Program from Vi                                                                                                    | ever / SAP Announcements                                                                                                    |                                                                                                    |
| Play Program Continue                                                                                                    |                                                                                                    |                                                                                                    |
| C Play Program once on                                                                                                    | Jan • 14 • 03 • at 16:00                                                                                                    |                                                                                                    |
| C Play Program once on                                                                                                    | Jan v 14 v 03 v at 16:00                                                                                                    |                                                                                                    |
| C Play Program once on                                                                                                    |                                                                                                    | 2                                                                                                    |
| C Play Program once on<br>11P/TY: New/Edit/Dup Schedule<br>te Edt Vew Favorites Tox                                                                                                    | d Program-Microsoft Internet Explorer                                                                                                    |                                                                                                    |
| Play Program once on IP/TV: New/Edit/Dup Schedule le Edit View Favorites Too #Back + +                                                                                                    | oli a la a la activita de la constante la planar<br>di franças de la constante la planar<br>de Heb<br>Scorth Cal Pavartes Official de la constante la planar                                                                                                    |                                                                                                    |
| C Play Program once on<br>IP/IV2 New/Ldit/Dup Schedule<br>ie Edit View Favorites Too<br># Back + ⇒ - ② ② ③ ③ ③ ③<br>śdress ♥ http://10.0.0.58/cgr-bin/                                                                                                    | Source And And And And And And And And And And                                                                                                    |                                                                                                    |
| Play Program once on<br>IP/IV: New/Idit/Dup Schedule<br>le Edit Vew Favories Tor<br>* Back + => - @                                                                                                    | Source of the second second se                                                                                                    | 2<br>Constant<br>Constant<br>C |
| C Play Program once on<br>IV/IV:New/Idit/Dup Schedule<br>le Edt Vew Parches Tor<br>a Back + ⇒ - ② ∴ ③ ↓<br>(dress ) Hup://10.0.0.Skyopian/<br>Aultimedia Source                                                                                                    | a jan 14 103 at 1600<br>biterret<br>droogram-Microsoft Internet Explorer<br>de Help<br>Search Frankies Content of the search of the search<br>phylograph a<br>e Information                                                                                                    | e Go Unia                                                                                                    |
| Play Program once on<br>IP/IVNew/Idi/DupSchednle<br>le Edt Vew Favories Tor<br>eBock + ⇒ - ③ ∴ ↓<br>dress ● htp://10.0.55/op/by/<br>fultimedia Source<br>Capture Live Audio/<br>Video Obtions:                                                                                                    | www.ky<br>in 14 103 at 1600<br>biterret<br>dryogram-Microsoft Internet Explorer<br>ds Help<br>3 South information<br>Patr/program.dl<br>e Information<br>/Video Data<br>(Recommended Values)                                                                                                    | 2<br>LD<br>PGo Lunks                                                                                                    |
| C Play Program once on<br>IP/Winem/dd//oupSchedule<br>the Edk Vew Favories To<br>aback + → → ③ ① ① ① ③ ③<br>disess ● http://10.0.0.55/optan/<br><b>Aultimedia Source</b><br>C Capture Live Audio/<br>Video Options:<br>Preferred Video For                                                                                                    | directorement of values) west H261 x                                                                                                    | <br>c²Go   unks                                                                                                    |
| C Play Program once on<br>IP/IV: New/Ldit/Dup Schedule<br>a Edit Vew Favories Too<br>book + -<br>Sches Play -<br>Multimedia Source<br>C Capture Live Audio/<br>Video Options:<br>Preferred Video For<br>Compression Quality                                                                                                    | sour i y<br>i i i i i i i i i i i i i i i i i i i                                                                                                     | ر<br>۱۹۹۰ می می می می می می می می می می می می می                                                                                                    |
| C Play Program once on<br>III/(V)New/Idi/DopSchedule<br>is Edk Vew Favorkes To<br>adat + → - ④ ● ♪ ↓ ↓<br>ddsess ● Hop/ID 0.0.5%/op4w/<br><b>Aultimedia Source</b><br><sup>©</sup> Capture Live Audio/<br>Video Options:<br>Preferred Video For<br>Compression Quality<br>Preferred Audio For                                                                                                    | Source of the second second se                                                                                                    | د<br>ایران کرد<br>کرده اسان                                                                                                    |
| C Play Program once on<br>IP/10:New/Idd/DupSchedule<br>is Edt Vew Favorks To<br>#Back + ⇒ - ② ? ③ ? ③ ?<br>Kdress W Htp://10.0.53/og-buy<br>Multimedia Source<br>© Capture Live Audio/<br>Video Options:<br>Preferred Video For<br>Compression Quality<br>Preferred Audio For<br>Yideo Frame Size For ?<br>Video Frame Size For ?                                                                                                    | www.ky<br>i. Jon 14 103 x at 16:00<br>i. Jon 14 103 x at 16:00<br>i. John 14 103 x at 16:00<br>i. John 14 10:00<br>i. John 14 10:00<br>i. Joh | 20<br>Pico Unite                                                                                                    |
| C Play Program once on<br>IP/IV:Nem/Idd/DupScheddle<br>is Edt Vew Favories To<br>aback +                                                                                                    | dim i 14 w 0.3 w at 16.00      dimonstant Internet Explorer      dimonstant Internet Explorer      de Heb     downto Explorer      de Mole     downto Explorer      de Consended Values      downto Hata     (Recommended Values)     mat: H2664     iso' former     (Bidth x Height)     Frederined S20x240 w                                                                                                    | د<br>العالم ( Link                                                                                                    |
| C Play Program once on<br>IP/TV:Nem/Idd/JoupSchedule<br>is Edt Vew Favories To<br>aback → → → → → → → → → → → → → → → → → → →                                                                                                    | sourt y<br>i ian 14 103 at 1600<br>dirogram - Microsoft Internet Explorer<br>dirogram - Microsoft Internet Explorer<br>dirogram - Microsoft Internet Explorer<br>a Information<br>/Video Data<br>(Athermony - Microsoft Values)<br>mat: H201<br>: 0                                                                                                    | <u>د</u><br>رکانی ایران                                                                                                    |
| C Play Program once on<br>II//V:New/Idd/JoupScheddle<br>is Edt Vew, Favories To<br>is Edt Vew, Favories To<br>is Edt Vew, Favories To<br>is Edt Vew, Favories To<br>is Edt Vew, Favories To<br>is Edt Vew, Favories To<br>Multimedia Source<br>© Capture Live Audio/<br>Video Options:<br>Preferred Video For<br>Compression Quality<br>Preferred Audio For<br>Video Frame Size For<br>(<br>C Play This File                                                                                                    | A long la la la la la la la la la la la la la                                                                                                    | 2<br>c <sup>27</sup> Go Units                                                                                                    |
| C Play Program once on<br>II//V:New/Idd/JougScheddele<br>is Edt Vew/ Favories To<br>is Edt Vew/ Favories To<br>is Edt Vew/ Favories To<br>is Edt Vew/ Favories To<br>is Edt Vew/ Favories To<br>is Edt Vew/ Favories To<br>Capture Live Audio/<br>Video Options:<br>Prefered Video For<br>Compression Quality<br>Prefered Video For<br>Compression Quality<br>Prefered Audio For<br>Compression Quality<br>Prefered Video For<br>Compression Quality<br>Prefered Video For<br>Compression Quality<br>Compression Quality<br>Compre | Source of the second second se                                                                                                    | <u>ا ا</u>                                                                                                    |
| C Play Program once on<br>II//V:Nem/Idd/JoupSchedule<br>is Edt Vew Favories To<br>a back → → → → → → → → → → →<br>Stress → Http://10.0.0.5%/og-bay<br>Multimedia Source<br>C Capture Live Audio/<br>Video Options:<br>Preferred Video For<br>Compression Quality<br>Preferred Audio For<br>//deo Frame Size For +<br>C Play This File<br>Selectmadia file                                                                                                    | Source of the second second se                                                                                                    | <u>د</u><br>مکرد (unia                                                                                                    |
| C Play Program once on<br>D/10 New/IdL/DupSchedule<br>is Edt Vew Favores To<br>wEach + ⇒ - ③ ④ ④ ④<br>dises ● Help/HD.0.0.5%/op-bay<br>Multimedia Source<br>© Capture Live Audio/<br>Video Coptions:<br>Preferred Video For<br>Compression Quality<br>Preferred Audio For<br>C<br>C Play This File<br>Selectmedia file<br>C Play Once and St<br>© Live Once and St<br>© Live Once and St                                                                                                    | Sourd Y<br>i Jen 14 103 at 16:00<br>i Jeneret<br>Sorret Jewarks (Meda ) be i for i<br>phylocognut<br>e Information<br>Video Data<br>(Recommended Values)<br>mat: IPCM(mulow)<br>MEEG4 - 150° format (Bidth x Height)<br>Frederind 320x240<br>Customized x                                                                                                    | jan na na na na na na na na na na na na n                                                                                                    |

Scroll further down until you see that parameter 'Audio/Video Server'. Select the IP address of the TANDBERG codec you entered as the 'Server Name'.

| IP/TV: New/Edit/Dup Scheduled Program - Microsoft                                     | Internet Explorer         | _ O ×          |
|---------------------------------------------------------------------------------------|---------------------------|----------------|
| File Edit View Favorites Tools Help                                                   |                           | 19             |
| 🌣 Back • 🗢 • 🎯 😰 🖓 🔞 Search 👔 Favorites                                               | @Meda 🎯 🗳 🕢 - 🖃           |                |
| Address 😰 http://10.0.0.58/cgi-bin/iptv/procpgm.pl                                    |                           | ▼ @Go Links *  |
| Audio/Video Server:                                                                   |                           | <u> </u>       |
| Select a server from this list<br>Select Capture Card 1.                              | 10.150.3.120              |                |
| C Enter a new server name                                                             |                           |                |
| SlideCast/Web Presentation Server:<br>(Not required if Playing Audio/Video :          | from File or Sharing)     |                |
| <ul> <li>Select a server from this list</li> <li>C Enter a new server name</li> </ul> | None                      |                |
| Multimedia Address Informat                                                           | ion                       |                |
| C Select Global Scoped Addresses                                                      | (Recommended Range: Site) |                |
| • Use these Addresses                                                                 | (Recommended Range: Site) | ( <u> </u>     |
| Multicast Range (TTL):                                                                | Site                      |                |
| Video IP Address:                                                                     | 224.2.170.82              |                |
| 1) Done                                                                               |                           | 👩 Internet 🛛 🖉 |

Scroll further down until you see 'Multimedia Address Information'. Select 'Use These Addresses' and enter the Multicast addresses as defined in the streaming settings on the codec for both video and audio. The port number for the video shall be the same as the 'Address port setting' on the streaming settings on the codec, while the audio port number is 4 more than the Video port.

Enter Administrator name and phone number, and select 'Create Program'

| ⊨Back • → • 🕥 🗗 🔂 🕄                 | Search Favorite: | 5 @Meda 3 🗳 🕁         | W - 🖃      |       |         |
|-------------------------------------|------------------|-----------------------|------------|-------|---------|
| ddress 🙋 http://10.0.0.58/cgi-bin/i | ptv/procpgm.pl   |                       |            | • @60 | Links ' |
| Multimedia Addres                   | s Informat       | ion                   |            |       | -       |
| C Select Global Scope               | d Addresses      | (Recommended Range    | e: Site)   |       |         |
| • Use these Addresses               |                  | (Recommended Range    | e: Site)   |       |         |
| Multicast Range (TTL):              |                  | Site                  | ]          |       |         |
| Video IP Address:                   |                  | 224.2.170.82          |            |       |         |
| Video UDP Port:                     |                  | 22232                 |            |       |         |
| Audio IF Address:                   |                  | 224.2.170.82          |            |       |         |
| Audio UDP Port:                     |                  | 22236                 |            |       |         |
| SlideCast/Presentation              | IP Address:      |                       |            |       |         |
| SlideCast/Presentation              | UDP Port:        |                       |            |       |         |
| Suppress Viewer RTC                 | P Feedback (for  | large sessions)       |            |       |         |
| Capture Live MPEG D                 | ata for Record:  | ing to File; Do Not M | fulticast. |       |         |
| In Case of Proble                   | ems, Users       | Should Contact        |            |       | _       |
| Administrator Name:                 | Dag Nyrud        |                       |            |       |         |
| Telephone:                          | +47 98 22 81     | 56                    |            |       |         |
| E-mail:                             | dag.nyrud@t      | andberg.net           |            |       |         |

You should now be able to see a representation of the Program name in your IP/TV client. By double-clicking on this link, you will receive the streaming from the codec directly to your IP/TV client. The stream is however not stored anywhere.

#### 4.4. Record a streaming session

To record a streaming session, you need to create a recording using the Content Manager. From the 'Home page' select 'Recordings', then 'New Recording'. Select the Program, and then click 'Create Recording'.

Give the recording a suitable name and set the recording schedule, i.e. when the recording will start. It is often a good idea to start the recording approx. 5 minutes before the actual streaming is expected to take place. As long as there is no stream received, nothing will be recorded (i.e. any 'empty' space in the beginning of the recording will not be included).

Scroll further down the page and give the file name for the recording a suitable name. Also choose the Archive Server where you want it recorded.

Enter contact details (name and phone number) and finally select 'Create Recording'

For a recording to take place, you obviously need to start the streaming from the codec according to the time schedule defined above.

|                                                                                                    | Tools Mah                                                                                                    |                                 |
|----------------------------------------------------------------------------------------------------|----------------------------------------------------------------------------------------------------|---------------------------------|
| File Edit View Favorites                                                                                                    | 1005 PED                                                                                                    |                                 |
| ⊨Back • → • ② ⊡ △                                                                                                    | Search EFavorites @Media 3 2 - 4 2 -                                                                                                    |                                 |
| ddress 2 http://10.0.0.58/cgi                                                                                                    | bin/jptv/newrecd1.pl                                                                                                    | PGO Links                       |
| OnDemand<br>Programs Re                                                                                                    | Condings Media Files File Transfers Server Provintity Preferences                                                                                                    |                                 |
| New Recording                                                                                                    | Cisco Statemas<br>antibiosantibiosa                                                                                                    |                                 |
| HOME                                                                                                    | HELP                                                                                                    |                                 |
| Nome :                                                                                                    | Training session 1                                                                                                    |                                 |
| Recording Info                                                                                                    | emation                                                                                                    |                                 |
| Description:                                                                                                    | λ 15 minute training presentation.                                                                                                    |                                 |
|                                                                                                    |                                                                                                    |                                 |
| Program Informa                                                                                                    | ation                                                                                                    |                                 |
| Name:<br>Schedule:                                                                                                    | Training session 1                                                                                                    |                                 |
| Play Program Continu                                                                                                    | ously                                                                                                    |                                 |
| Recording Schee                                                                                                    | dule                                                                                                    |                                 |
| The local time is To                                                                                                    | esday Jan 14, 2003 17:18. Timerone:W. Europe Standard                                                                                                    | Time.                           |
| Note: All times use                                                                                                    | a 24-hour clock (hhimm) and are in local time.                                                                                                    |                                 |
| Record Program once                                                                                                    | on Jan • 14 • 03 • at 17:00                                                                                                    |                                 |
|                                                                                                    |                                                                                                    |                                 |
| Length:                                                                                                    | 1 Hours 💌                                                                                                    |                                 |
| Length:<br>] Done<br>IP/1V: New/Edit Recording-<br>le Edit View Pavorites                                                                                         | 1 Hours                                                                                                    | net<br>                         |
| IP/IV: New/Edit Recording -<br>le Edit View Favorites<br>a Edit View Favorites<br>a Edit View Favorites<br>distess ♥ http://10.0.058/cgit<br>Mesorit Program once | I     Hours     Internet Loplorer       Microsoft Internet Loplorer     Internet Coplorer       Object Help     Internet Coplorer       Image: Second Second              | net<br><br><br><br><br><br><br> |
| Length:<br>]Done<br>IB/IV:hew/Edd:Recording<br>le Edt View Favortes<br>book → → · · · · · · · · · · · · · · · · ·                                                 | I     Hours     International Liphoner       Tools     Heb     International Liphoner       Statech     Eprovement of the state of the state of th | net<br><br><br><br><br><br><br> |
| Length:<br>]Done<br>IP/TV-New/Edd Recording<br># Edt Vew Facebas<br># Back                                                                                        | I     Hours     International Lipplorer       Tools     Holp       @Seach     gravotas     @Moda       Jan     15     103 act       I     Hours     It       y     Minutes     It                                                                                                    | net<br>III<br>IVAS              |
| Length:<br>]Done<br>ID/IV: New/Edd Recording<br># Edt Vew Foorber<br>= Back +                                                                                     | I     Hours     Internet Lipbour       Tools     Holp     Internet Lipbour       Tools     Holp     Internet Lipbour       Tools     Holp     Internet Lipbour       Internet Lipbour     Internet Lipbour     Internet Lipbour       Internet Lipbour     Internet Lipbour     Internet Lipbour       Internet Lipbour     Internet Lipbour     Internet Lipbour       Internet Lipbour     Internet Lipbour     Internet Lipbour       It     Hours     Internet Lipbour       It     Mone     Internet Lipbour       None     Internet Lipbour     Internet Lipbour       None     Internet Lipbour     Internet Lipbour       None     Internet Lipbour     Internet Lipbour       None     Internet Lipbour     Internet Lipbour       None     Internet Lipbour     Internet Lipbour                                                                                                    | net                             |
| Length:<br>]Dowe<br>B. Date Mew Kell Recording<br>E Date Mew Foother<br>Lade +                                                                                    | I     Hours     Image: Search Call Favorice         Microsoft Internet Lipplorer         Tools     Heb         Operating Search Call Favorice     Operating Search Call Favorice       Jon Jon 11 5     Hours         It.       y     Minutes         Weekby     on         None     at         None     at         None     at         None     at         None     at         None     at         None     at         None     at         None     at         None     at         None     at                                                                                                    | net<br>المالي<br>المالي         |
| Length:<br>]Dowe<br>IP/TV:New/Ldk Recording<br>Edt Vew Foortes<br>Dad                                                                                             | I     Hours     Image: Search Carlower         Tools     Help       Search Carlower     Image: Search Carlower       Singlet/InservedLip!     Image: Search Carlower       Singlet/InservedLip!     Image: Search Carlower       Singlet/InservedLip!     Image: Search Carlower       Singlet/InservedLip!     Image: Search Carlower       Singlet/InservedLip!     Image: Search Carlower       Singlet/InservedLip!     Image: Search Carlower       Singlet/InservedLip!     Image: Search Carlower       Singlet/InservedLip!     Image: Search Carlower       Singlet/InservedLip!     Image: Search Carlower       Singlet/InservedLip!     Image: Search Carlower       Singlet/InservedLip!     Image: Search Carlower       Singlet/InservedLip!     Image: Search Carlower       Singlet/InservedLip!     Image: Search Carlower       Image: Search Carlower     Image: Search Carlower       Image: Search Carlower     Image: Search Carlower       Image: Search Carlower     Image: Search Carlower       Image: Search Carlower     Image: Search Carlower       Image: Search Carlower     Image: Search Carlower       Image: Search Carlower     Image: Search Carlower       Image: Search Carlower     Image: Search Carlower       Image: Search Carlower     Image: Search Carlower                                                                                                    | net<br>العالي<br>العام م        |
| Ength:<br>]Done<br>IP/IV-New/Edd Recording<br>= Edt View Fororter<br>=Bock                                                                                        | I     Hours     Internet Loplorer         Tools     Holp       @ Search     @ Towner       and parts     @ Mode       and parts     @ Mode       and parts     @ Mode       and parts     @ Mode       and parts     @ Mode       and parts     @ Mode       and parts     @ Mode       weekly     on       None     at       None     at       None     at       None     at       None     at       no     Jan       and parts     0.000                                                                                                    | ret                             |
| Length:<br>]Dowe<br>IP/TV-New/Ldk Recording<br>=Bad                                                                                                    | I     Hours         Microsoft Internet Lopbour         Tools     Heb         Resch     [Favorket @Meda         Resch     [Favorket @Meda         Resch     [Favorket @Meda         Resch     [Favorket @Meda         Resch     [Favorket @Meda         Resch     [Resch         Resch     [Resch         Resch     [Resch         None     at         None     at         None     at         None     at         None     at         None     at         None     at         Instruction Inpl     (Piletype must betpmpy         Instruction Inpl     (Piletype must betpmpy                                                                                                    | ort                             |
| Length:<br>]Dowe<br>IP/IV:New/Ldk Recording-<br>le Edk Vew Foorks<br>=Back                                                                                        |                                                                                                    | or .mp4)                        |

Once the recording is completed, you will see a representation of your recording under 'Media files' on the Content Manager.

#### 4.5. To view a recording

In order to make a recording available to end users, you can either define the recording as a new on-demand program or define a new scheduled program which will multicast the recording at a defined date and time.

#### 4.5.1. OnDemand program

On-demand programs are recorded sessions that can be viewed by end-users whenever they want. To define your recording as an on-demand program, select OnDemand Programs in the Content Manager and then select 'New Program'.

Enter a suitable name and description of the program. Under 'Multimedia Information' you then click on the 'Select Media File' button in order to see the available recordings stored on the media server. A pop-up window will appear, showing the available recordings on the media server(s). Your recording should be listed here. Select your recording and verify that the following parameters on the 'New Program'

#### 4.5.2. Scheduled Program

Scheduled Programs allows recordings to be multicast at a set date and time. This allows end-users to 'tune-in' to the session and view the recording at this specified time. To define your recording as a schedule program, select 'Scheduled Programs' on the Content Manager, followed by 'New Program'. Select 'Basic Media File Program' and then click on 'Create Program'.

Enter a suitable name and description of the program, followed by the date and time for the multicast to take place. You then select the media file to be used in very much the same way as for an on-demand program. Finally, enter contact detail and select 'Create Program'.

Your recording will now be multicast on the defined date and time.

| ID/IV:S   | ew on-demand program - Mic | rosoft Internet Exp    | lorer           |            |                 | _D>        |
|-----------|----------------------------|------------------------|-----------------|------------|-----------------|------------|
| to Back . | - 0 0 A 0 com              | ch (ClEmerter ()       | Mada            | 2410       | 3. A. M (A)     | 1.4        |
| - 000     |                            | n Grannes 4            | Line on         | 91         |                 | en lante 1 |
| Multi     | media Informati            | on                     |                 |            |                 | -          |
| Sele      | ct media file              | Instruction1_03011     | 5_0900          | 4.rtp      |                 |            |
| P Play    | Video                      | Enable QoS             |                 | oS De      | stails          |            |
| P Plas    | Audio                      | Enable Qost            | 2               | os De      | tails           |            |
| T Play    | SlideCast                  | Enable QoS             | 2 9             | oS De      | stails          |            |
| [ Play    | Web Presentation           |                        |                 |            |                 |            |
| Traz      | afer HTML to Browser       | Cache                  |                 |            |                 |            |
| Media     | length:                    | 00 :02 :54             | ()              | do e maro. | :86)            |            |
| Audio/    | Video Bandwidth:           | 218 (Kb)               | its/se          | (0         |                 |            |
| Baximu    | m Video Frame Rate:        | 30 (MPEG only setting) |                 |            |                 |            |
| Neb Pro   | esentation Bandwidth:      | 256 (85)               | italan          | 1          |                 |            |
| Hab Dr.   | sectorion Base URL:        |                        |                 |            | (Ontional)      |            |
| sen er    | esencation pase orb.       |                        |                 |            | (operonar)      |            |
| Chasters  | OnDemand Servers           |                        | File<br>Present | Play       |                 |            |
| default   | 10.0.6.68                  |                        |                 | П          |                 |            |
|           | 10.150.3.128               |                        |                 |            |                 |            |
|           | TANDBERG-866OT6.lys        | aker.tandberg.net      |                 | 9          |                 |            |
|           |                            |                        |                 | 10550      |                 |            |
| Aut       | o Distribute File(s)       | to Selected S          | erver           | (#) .      |                 |            |
| 0         |                            |                        |                 |            |                 | 1          |
| e Tra     | insfer file(s) now (F      | TP will start          | withi           | the        | next 5 minutes) |            |
| C Tre     | unsfer file(s) on Jan      | · 21 · 03 ·            | at 13           | :00        | _               |            |
| - 11.9    | moree rare(s) on loss      |                        | ac fro          |            |                 |            |
| In Ca     | se of Problems             | Users She              | ould            | Con        | tact            | ^          |
|           |                            |                        |                 |            |                 |            |

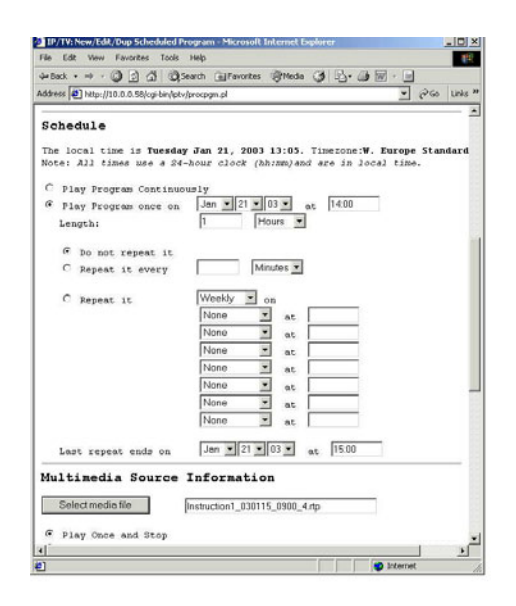

#### 4.6. Combining a recorded stream with a PC Presentation

The Cisco IP/TV solution also includes functionality for presenting a PowerPoint presentation or a WEB browsing session together with the recorded (or real-time) audio/video stream. IP/TV offers two ways of doing this, using either their <u>Web Presenter</u> application or their <u>SlideCast</u> application. For more information, and a description of the differences between these applications, please refer to the Cisco manuals.

Unfortunately, a PC presentation cannot be recorded together with the audio and video streams from the TANDBERG codecs. The reason for this is that the code for indicating actions on the PC presentations (e.g. flip to next PowerPoint slide) needs to be embedded into the media streams. This can only be done if the media stream is stored in MPEG format, which TANDBERG unfortunately does not yet support.

It is however possible to manually combine a PC presentation when streaming a recorded audio/video session. A person then needs to control the PC presentation and manually perform the actions of the PC presentations to synchronise with the recorded audio/video stream.